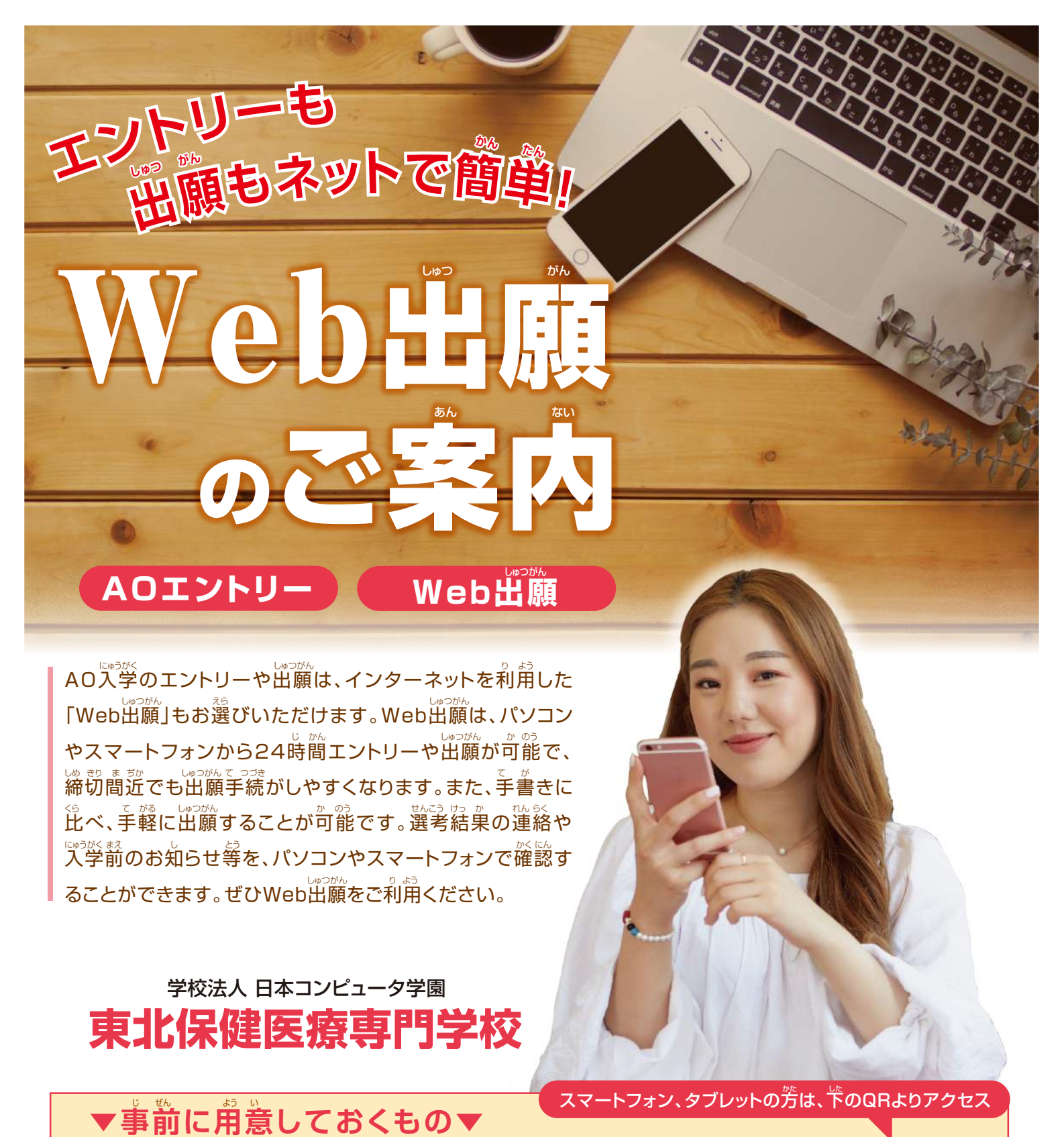

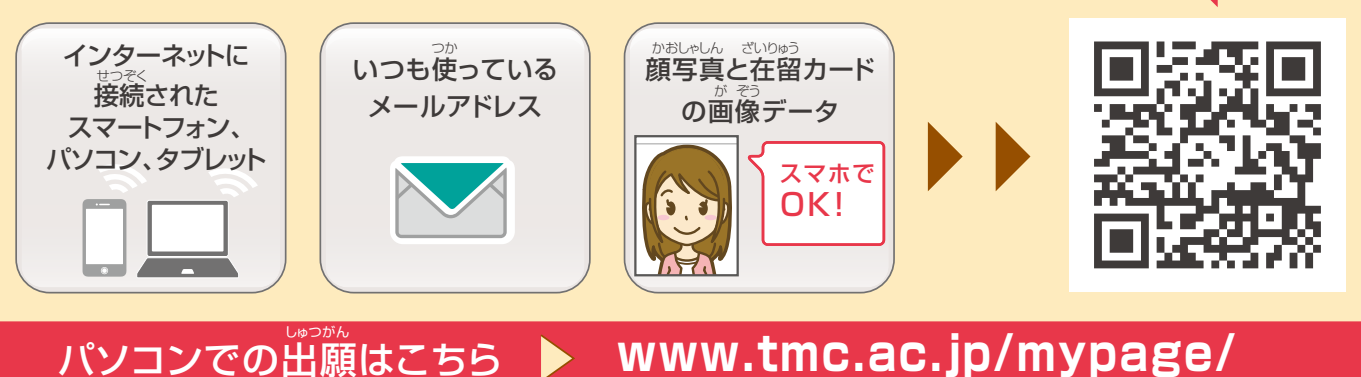

 こじんじょうほう たい きほんほうしん 本校(ほんごう 個人情報に対する基本方針 本校(ほんごう)

本校(ほんこう)では、皆様(みなさま)からの個人情報(こじんじょうほう)を第三者(だいさんしゃ)に開示(かいじ)、提供(ていきょう)することはありません。 本校(ほんこう)では個人情報(こじんじょうほう)の重要性(じゅうようせい)を深(ふか)く理解(りかい)するとともに、プライバシー保護(ほご)に努(つと)め、 個人情報(こじんじょうほう)の取扱(とりあつか)いに関(かん)し徹底(てってい)した管理(かんり)を行(おこな)います。

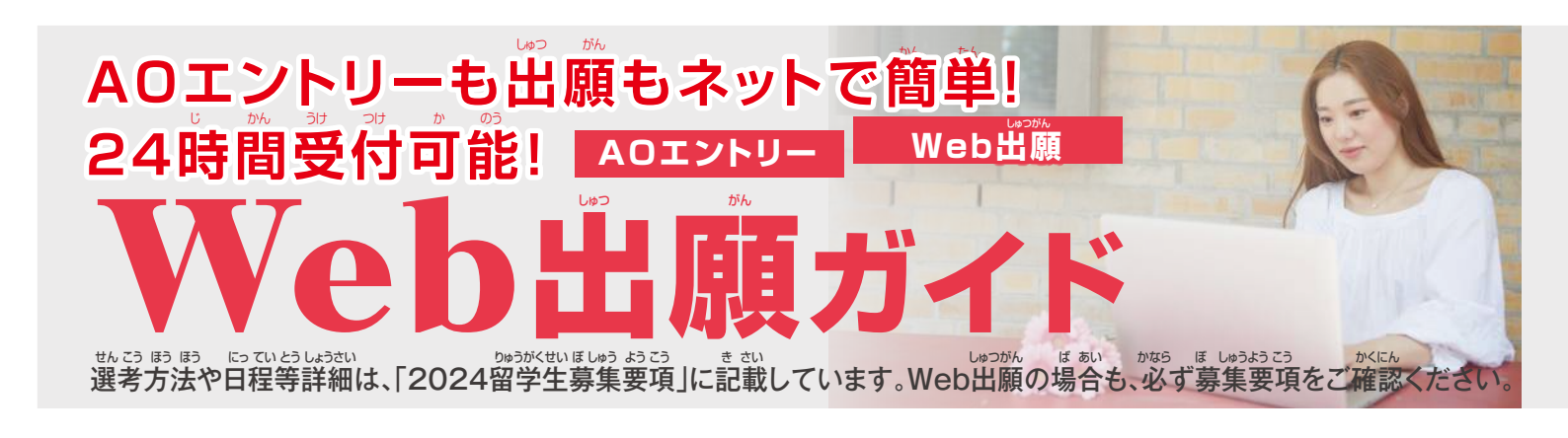

# 初に仮登録をします (AOエントリー・Web 出願 執通)

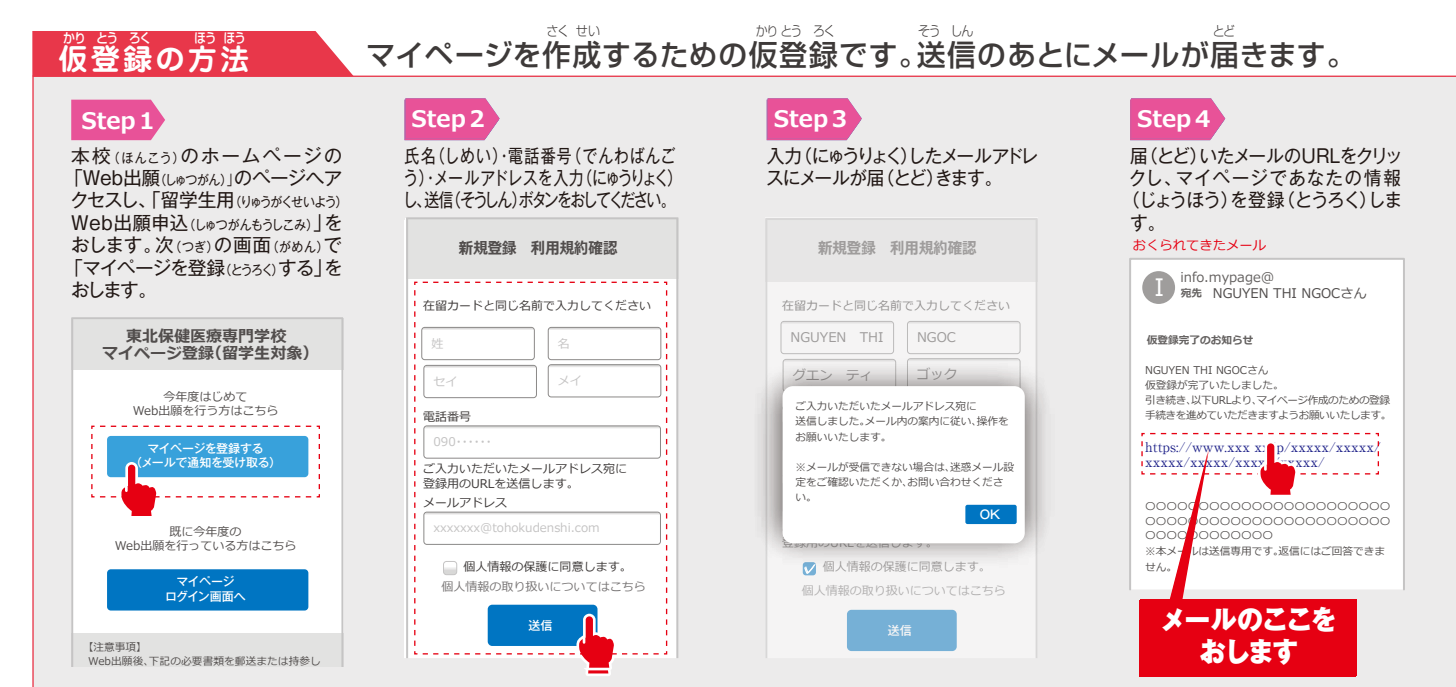

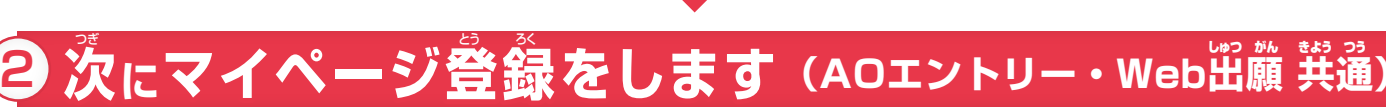

Step6

事前(じぜん)に用意(ようい)した

顔写真(かおしゃしん)の画像(がぞ

りで

#### あなたの情報と顔写真を登録します。 マイページ登録の方法

#### Step5

メールのリンクから、「マイページ」で、必要(ひつよう)な個人情報(こじん じょうほう)を入力(にゅうりょく)します。

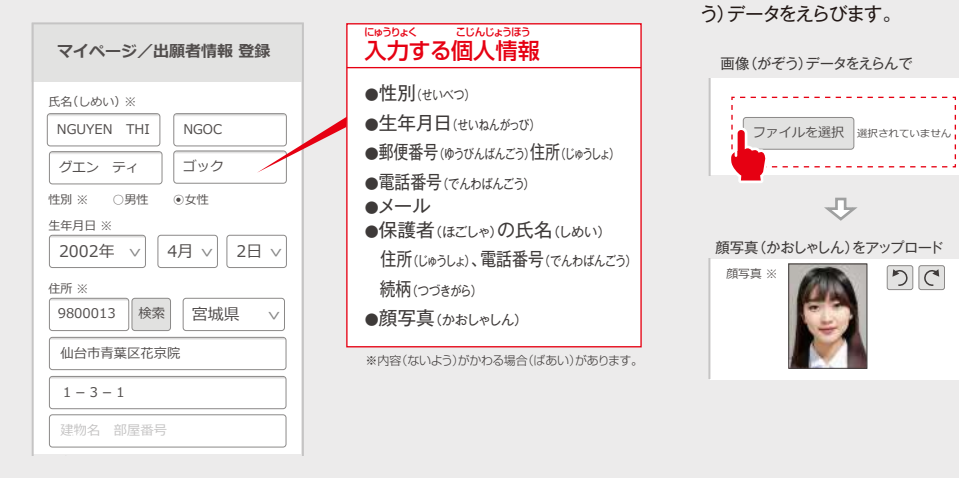

Step7

内容(ないよう)の送信(そうしん)を おしてAOエントリーまたはWeb出願 (しゅつがん)へとすすみます。

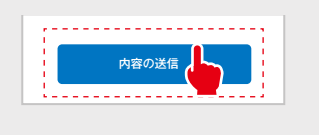

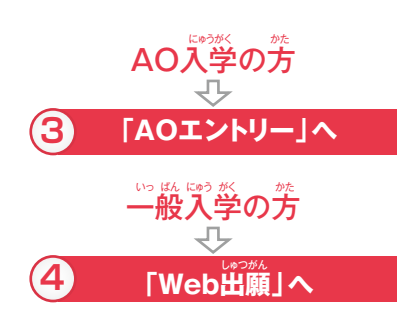

※実際の画面(がめん)とデザイン・文章(ぶんしょう)がちがう場合(ばあい)があります。

## 事前に、顔写真と在留カードの(表・裏)の画像データをスマートフォンまたはパソコンに保存してください。

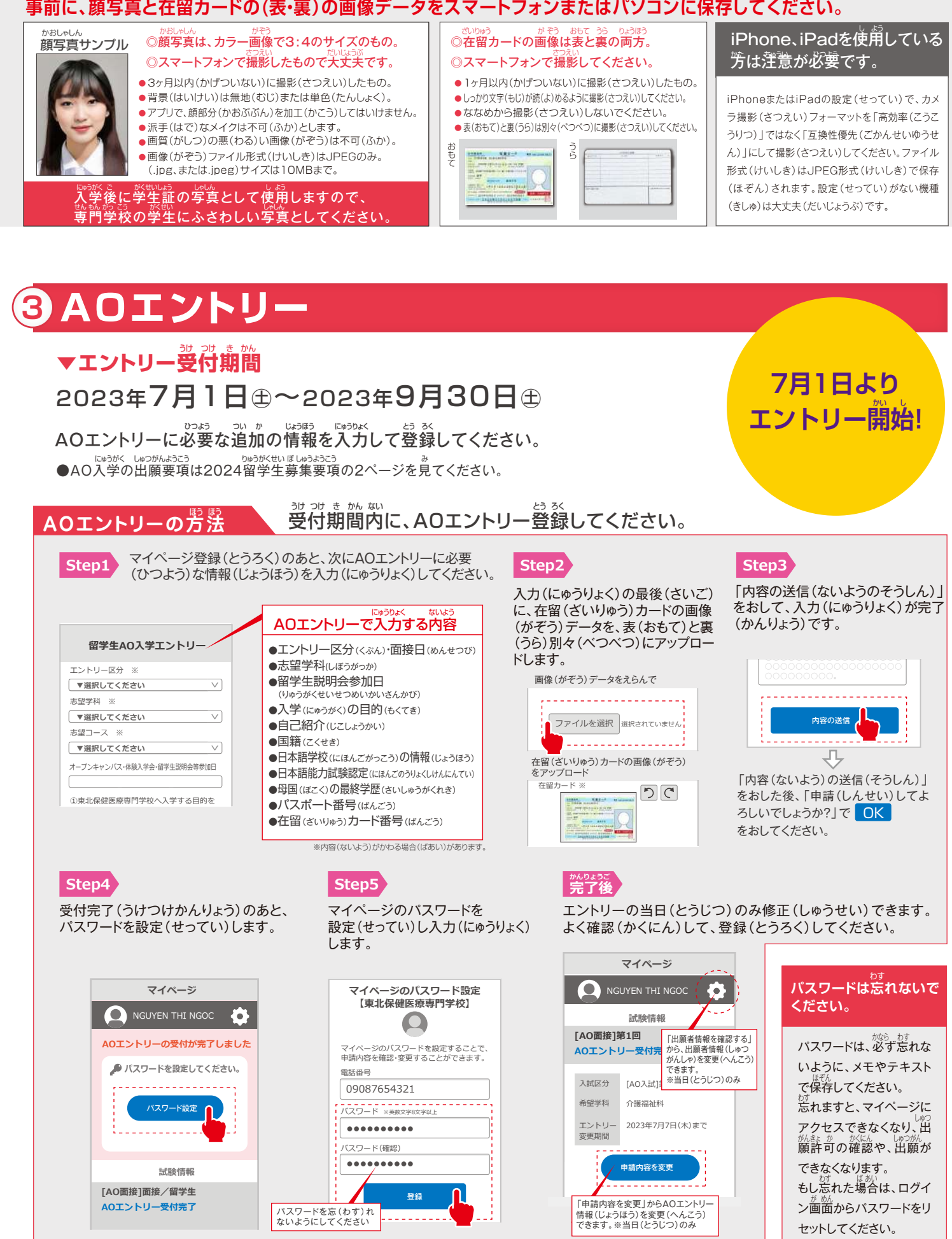

**わからないことは電話で** 聞いてください

Web出願(しゅつがん)について、わからないことは、フリーダイヤルまでお電話(でんわ)ください。なお、電話(でんわ)での相談(そうだん)は、2023 年(ねん)7月(がつ)以降(いこう)とさせていただきます。留学生説明会(りゅうがくせいせつめいかい)でも、Web出願(しゅつがん)の説明(せつめい) をおこないます。ぜひ、参加(さんか)してください。

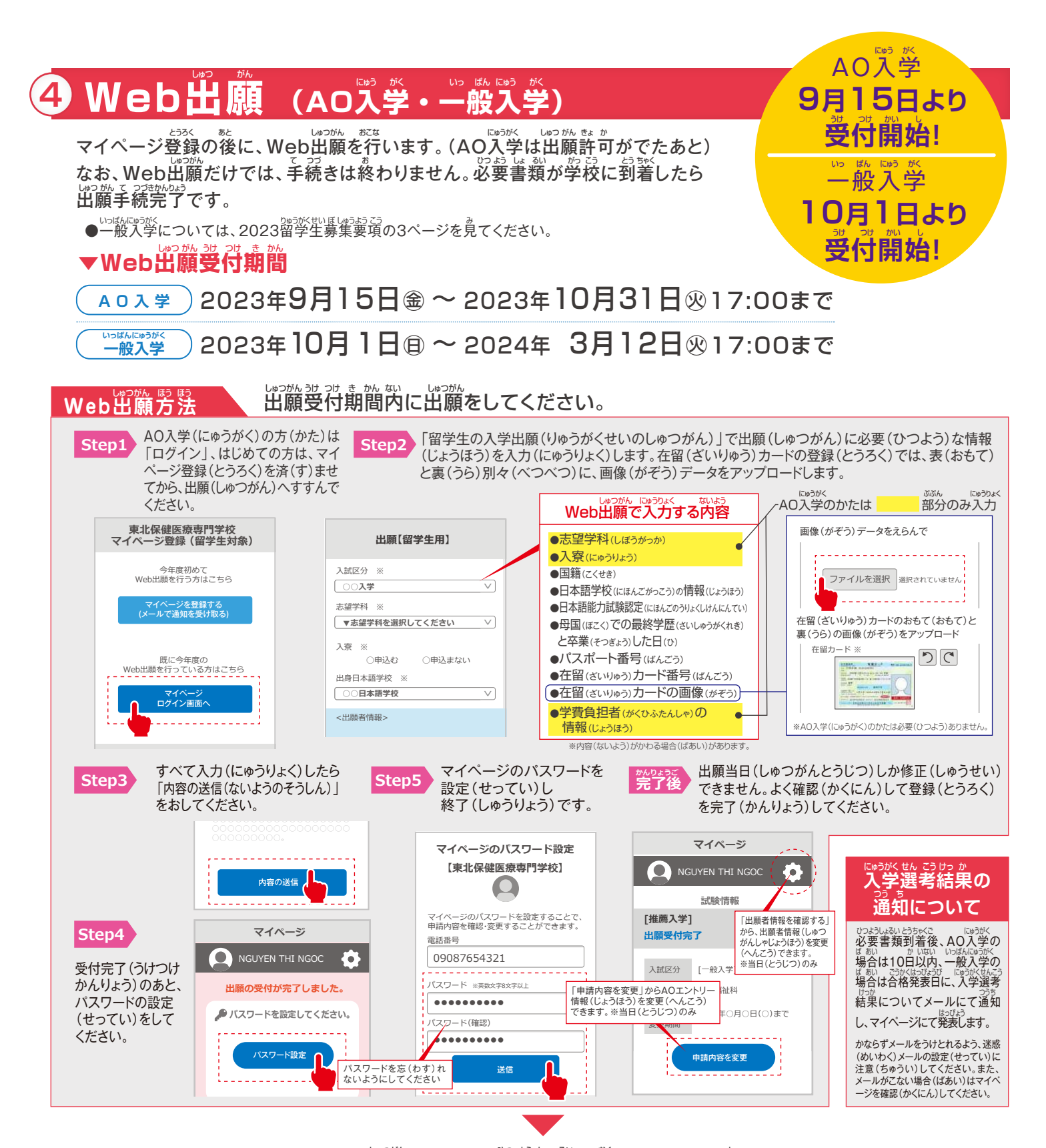

### 必要書類(郵送または持参)

### Web出願のあとに、必要書類を送るか、または持ってきてください

| ひおはるい めそう はん<br>必要書類(郵送または持参)                                                              |   | いっぱんにゅうがく<br>一般入学 | ひっようしょるい がっこう とど しゅつがんてっづきかんりょう<br>必要書類が学校に届いたら、出願手続完了となります。かなら<br>いながなける時かに住ったっ、お登または住塾 アイボナい |
|--------------------------------------------------------------------------------------------|---|-------------------|------------------------------------------------------------------------------------------------|
| せいやくしょ<br>誓約書 (募集要項(ぼしゅうようこう)とじこみ)                                                         | 0 | 0                 | 山願文刊期间内に届くように野达または持参してくたさい。                                                                    |
| さいしゅうがっこう ぼこく そうぎょうしょうめいしょ せいせきしょうめいしょ<br>最終学校(母国)の卒業証明書十成績証明書<br>※日本語訳文(にほんごやくぶん)をつけてください | 0 | 0                 | びるまりにそのほう<br>必要書類送付先<br>〒980-0013<br>たくさりばくかきょきいく                                              |
| パスポートのコピー                                                                                  | 0 | 0                 | 仙台市青葉区花京院1-3-1<br>かっておらびんにほん がくえん メス学願書(にゅうがくがんしょ)                                             |
| にほん ご がっこう しゅうりょうしょうめいしょ せいせきしょうめいしょ 日本語学校の修了証明書と成績証明書                                     | 0 | 0                 | 学校法人 日本コンピュータ学園 × 在留(ざいりゅう)カードの写(うつ)!                                                          |
|                                                                                            | 0 | 0                 | 東北保健医療専門学校 入学係                                                                                 |
|                                                                                            |   |                   | おといあわせは 0120-150-730                                                                           |